Lidt brugsvejledning, brug Google Crome, InternetExplore eller en anden.

www.kb.dk/danmarksetfraluften eller www.kb.dk/danmarksetfraluften/midtjylland

Der kan vælges landsdele under "Vælg område" zoom dig frem til det område du vil se/arbejde med,

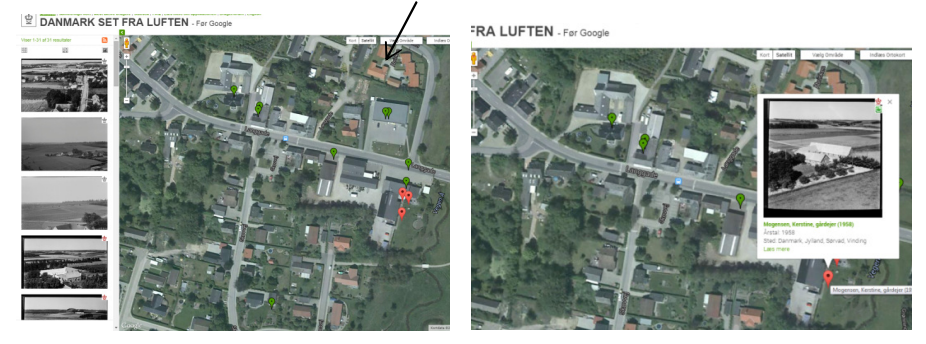

Klik på en af "Nipsenålene" for at se det tilhørende billede, her kan man vælge "Læs mere"

En lille fidus: *Det kan være en fordel at højreklikke på "Læs mere" og vælge "Åben link på ny fane"*, dette betyder at det oprindelige faneblad forbliver som ovenfor vist.

Alternativt startes der igen med Herning som centrum af billedet.

På det nye faneblad kommer et lidt større billede, det er også her det er muligt flytte knappenålen til der rette placering og rette tekster samt skrive kommentarer. Dette kræver dog at man er oprettet som bruger på "Det Kongelige Bibliotek" og er logget ind.

Her kan man nu klikke på den grønne nedadpegende pil. Her efter kommer der st større billede af ejendommen, hvor det er muligt at zoome og flytte rundt på billede udsnittet.

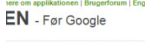

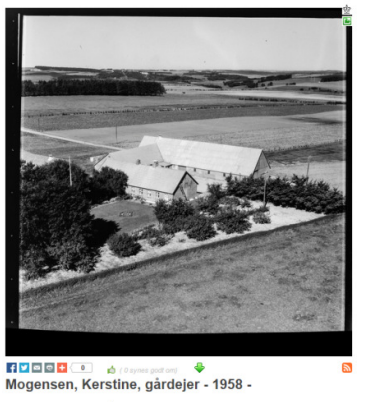

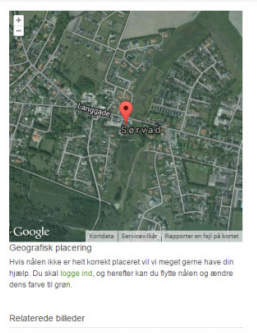

På det kort som vi startede med er det muligt at vælge Ortofoto (baggrundskort) af ældre datoer

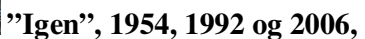

ingen betyder at vi vender tilbage til det oprindelige Ortofoto

Det kan være fordelagtigt at anvende andre årstal for bedre at se bygningernes placering på tidspunktet for fotograferingen.

Oprettelse af bruger på Det Kongelige Bibliotek, er beskrevet i et andet dokument.